| 登入「台湾            | 彎行動支伯            | 寸 APP 」 點                        | 選「紅利點數」,選擇「台灣土                                                    | 地銀行」                                         | ,閱讀並勾選紅利點                                                                    |
|------------------|------------------|----------------------------------|-------------------------------------------------------------------|----------------------------------------------|------------------------------------------------------------------------------|
| 數服務約             | 定條款即第            | 完成開通。                            |                                                                   |                                              |                                                                              |
| 16:37            | 全部功能             | <b>?</b> 🗩) <sup>1</sup>         | ・ t D ◎ ♀ J 汕 70% ☞ 下+6:38<br>く 紅利點數                              | 8 17:46                                      | � ■⊃                                                                         |
| <b>日</b><br>掃碼收付 | 行動轉帳             | いたのである。                          | 選擇要查詢的銀行                                                          | 臺灣土地<br>(草案)<br>申請人<br>股份有瓯                  | ]銀行紅利點數服務約定條款<br>(109.XX版)<br>(即本行客戶)向臺灣土地銀行<br>公司(以下簡稱本行)申請台                |
| いた。              | 常田嶋戶轉嶋           | <b>「」</b><br>行動繳費                | <b>9</b><br>土松图 FANGE 臺灣土地銀行                                      | 灣Pay(<br>務,並同<br>一 第一條、<br>土銀行動              | 金融卡) 消費扣款紅利點數服<br>]意遵守下列條款:<br>參加資格<br>]銀行APP之「土銀行動Pay」                      |
| 行動繳稅             | 交易紀錄             | (1) 新加速支<br>(1) 新加速支<br>(1) 新加速支 |                                                                   | 及金融卡<br>第二條、<br>(一)參<br>消費行銷<br>例之紅利<br>(二)客 | 雲支付客戶。<br>紅利點數累積方式<br>加本行所舉辦之使用台灣Pay<br>活動,依活動辦法回饋一定比<br>點數。<br>戶因任何理由銷戶、取消交 |
| 日本               | <b>日</b><br>新增卡片 | ② 》紅利點數                          |                                                                   | 、一, 之易<br>。 交易<br>原因而交<br>數將由本<br>扣除。        | 》                                                                            |
| \$               | ATM              |                                  | 【注意事項】<br>提醒您,本服務限查詢「支援紅利點數發卡<br>行」且「透過本裝置完成下載」之雲支付金融<br>卡紅利點數資訊。 | 第三條、<br>客戶得於<br>行動支付                         | 紅利點數查詢<br>本行土銀行動銀行APP或台灣<br>fAPP查詢紅利點數交易紀錄。                                  |
| <b>A</b><br>BR   |                  | 全部                               |                                                                   |                                              | 我已完成閱讀                                                                       |

臺灣土地銀行「金融卡雲支付」紅利點數操作流程 109.12

一、紅利點數開通

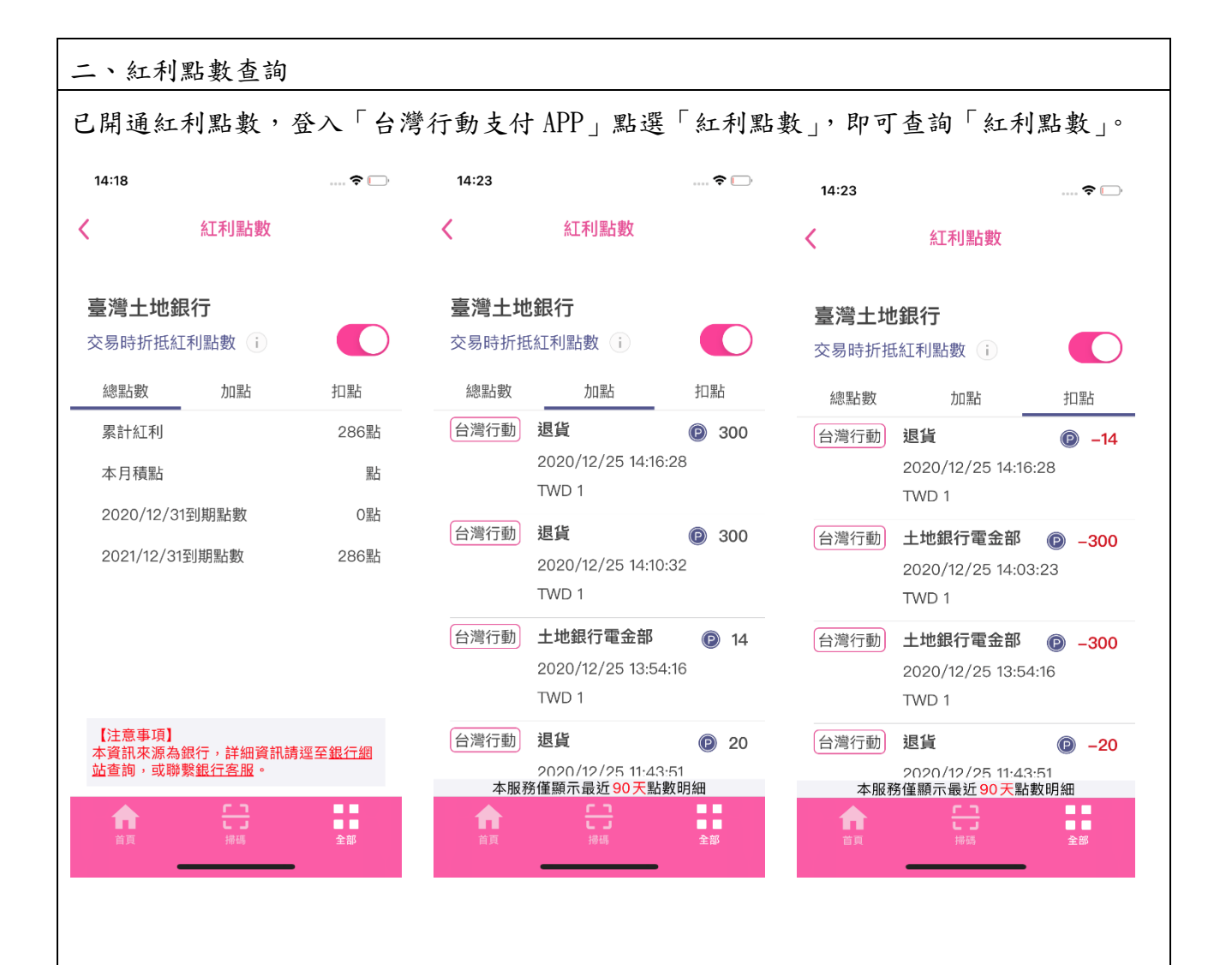

| 三、紅利點數折抵                                                                                                    |                                                              |
|----------------------------------------------------------------------------------------------------|--------------------------------------------------------------|
| 登入「台灣行動支付 APP」點選「紅利點數」,<br>即於台灣 Pay 特約商店消費扣款交易結帳(不能                                                                                                    | 可選擇「交易時折抵紅利點數」是否開關,<br>包含轉帳、感應、繳費、繳稅、支付寶跨境                   |
| 交易、固定費率及轉帳購物之特約商店)決定;                                                                                                    | 是否以紅利點數折抵該筆消費金額。                                             |
| (一) 點選折抵紅利點數                                                                                                    | (一) 點選不折抵紅利點數                                                |
| 14:18 🕈 🕞                                                                                                    | 17:22 🕈 📭                                                    |
| < 紅利點數                                                                                                    | く紅利點的                                                        |
| 臺灣土地銀行 交易時折抵紅利點數 (i)                                                                                                    | 臺灣土地銀行                                                       |
| 總點數 加點 扣點                                                                                                    |                                                              |
| 累計紅利 286點                                                                                                    |                                                              |
| 本月積點點點                                                                                                    | 本月積點點點                                                       |
| 2020/12/31到期點b數 O點                                                                                                    | 2020/12/31到期點數 0點                                            |
| 2021/12/31到期點數 286點                                                                                                    | 2021/12/31到期點數 26點                                           |
| ●     ●       ●     ●       ●     ●       ●     ●       ●     ●       ●     ●       ●     ●       ●     ●       ●     ●       ●     ●       ●     ●       ●     ●       ●     ●       ●     ●       ●     ●       ●     ●       ●     ●       ●     ●       ●     ●       ●     ●       ●     ●       ●     ●       ●     ●       ●     ●       ●     ●       ●     ●       ●     ●       ●     ●       ●     ●       ●     ●       ●     ●       ●     ●       ●     ●       ●     ●       ●     ●       ●     ●       ●     ●       ●     ●       ●     ●       ●     ●       ●     ●       ●     ●       ●     ●       ●     ●       ●     ●       ●< | 17:19     ★●       ✓     掃碼收付       付款帳號                     |
| 六旦全頞                                                                                                    | 交易金額                                                         |
| TWD                                                                                                    | 100<br>TWD                                                   |
| 土地銀行金融卡雲支<br>實體卡號0722                                                                                                    | 土地銀行金融卡雲支<br>實體卡號0722                                        |
| 卡片密碼                                                                                                    | 卡片密碼                                                         |
| 請輸入6-12位數字                                                                                                    | 請輸入6-12位數字                                                   |
| 紅利積點:0點(10點=1元)<br>折抵開關:開 (本次交易將「折抵」點<br>數,調整設定請至「紅利點數」頁面)                                                                                                    | 紅利積點:26點(10點=1元)<br>折抵開關:關 (本次交易將「不折抵」<br>點數,調整設定請至「紅利點數」頁面) |
| 01:29                                                                                                    | 02:42                                                        |
|                                                                                                    |                                                              |
| 取消 確認                                                                                                    | 取消 確認                                                        |
|                                                                                                    |                                                              |
|                                                                                                    |                                                              |
|                                                                                                    |                                                              |
|                                                                                                    |                                                              |
|                                                                                                    |                                                              |

四、紅利點數累積

以「金融卡雲支付」於台灣 Pay 特約商店消費扣款交易結帳(不包含轉帳、感應、繳費、 繳稅、支付寶跨境交易、固定費率及轉帳購物之特約商店),即可享有依實際支付金額換算 等值之紅利點數回饋。

| 交 §<br>交 易 金 額<br>商 店 名 稱<br>訂 單 編 號                 | <b>易成功</b><br><br>TWD 100<br>土銀電金部 |
|------------------------------------------------------|------------------------------------|
| <ul> <li>交易金額</li> <li>商店名稱</li> <li>訂單編號</li> </ul> | , -, - · · ···<br>TWD 100<br>土銀電金部 |
| 交易金額<br>商店名稱<br>訂單編號                                 | TWD 100<br>土銀電金部                   |
| 商店名稱<br>訂單編號                                         | 土銀電金部                              |
| 訂單編號                                                 |                                    |
|                                                      | 20201111134752                     |
| 獲得紅利                                                 | 16黑占                               |
| 折抵紅利                                                 | -200點                              |
| 折抵金額                                                 | TWD 20                             |
| 折抵開關                                                 | 開                                  |
| 首頁                                                   | 分享                                 |
|                                                      |                                    |